## HOSTING WARRIORS

Christian Web Hosting for Warriors on a Mission"

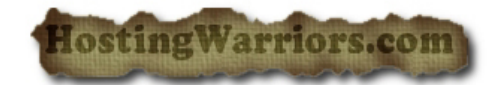

## Uploading file to your website in cPanel

## Overview

For your site to show up on the internet, it needs to be present in your site's public\_html directory. You can use the FILE MANAGER to upload files to this directory, and to other directories by using the Upload file(s) option.

- **1.** To access the FILE MANAGER, click on the icon above the words *File Manager* on the main screen of your cPanel interface.
- 2. Click on the words Upload File(s).
- 3. Click on a box marked Choose:

|                          | Choose | Choose                                                                                                    | Choose |
|--------------------------|--------|----------------------------------------------------------------------------------------------------|--------|
| 1                        | Choose | Choose                                                                                                    | Choose |
|                          | Choose | Choose                                                                                                    | Choose |
|                          | Chuuse | Chouse                                                                                                    | Chouse |
| Overwrite existing files |        | The second second second second second second second second second second second second second second second se |        |

- **4.** Select a file to upload from the pop-up window by clicking on it.
- 5. Click on the *open* button and the window will disappear.
- 6. Repeat steps 3 through 5 to prepare more files to be uploaded.
- **7.** When the list is full or you have no more files to upload, click on *Upload*. You will be brought back to the FILE MANAGER in the directory you have uploaded the files to.

NOTE: If the upload was successful, the following will appear (except filename.extension will be the name of the file(s) you have uploaded):

Upload Status filename.extension (filename.extension): upload succeeded.

## Troubleshooting

If files are not getting uploaded, check the *overwrite existing files* box. Note: this will replace files even if they are newer than the files you are uploading.